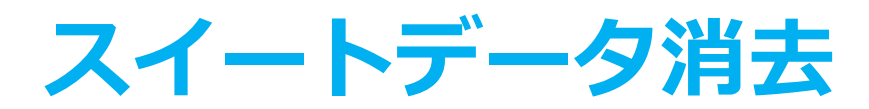

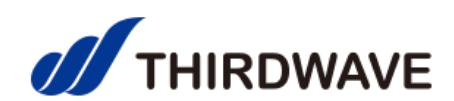

## **FORUM** 8<sup>®</sup>

## 操作ガイダンス(ThirdwaveProご購入者様用)

【注意事項】

本製品をご利用頂くためには、Windows起動のためのUSBメモリ(容量が2~32GByte、ファイルフォーマットとしてFAT32 をサポートするもの)が必要となります。

32GB以上のUSBメモリをご使用になられますと、「FAT32」でのフォーマットが出来ませんのでご注意ください。

本製品を利用頂くためには、

Step1:FORUM8 サイトにて製品に同封されたアクティベートコードやお客様情報等を入力頂き、シリアルコードを取得

Step2:FORUM8サイトに「ユーザ情報ページ」が開設されるので、スイートデータ消去をダウン ロード(インストール)

の2ステップを実施頂く必要があります。以下に、Step1の画面遷移イメージ\*をお示しします。

\*) 画面イメージは参考データです。デザインにつきましては今後修正いたします。

【スイートデータ消去のシリアルコードの取得の画面遷移イメージ(Step1)】

1. スマートフォン用 Web サイト(既存) ヘアクセス(機器同梱のQR コードをご利用ください。)

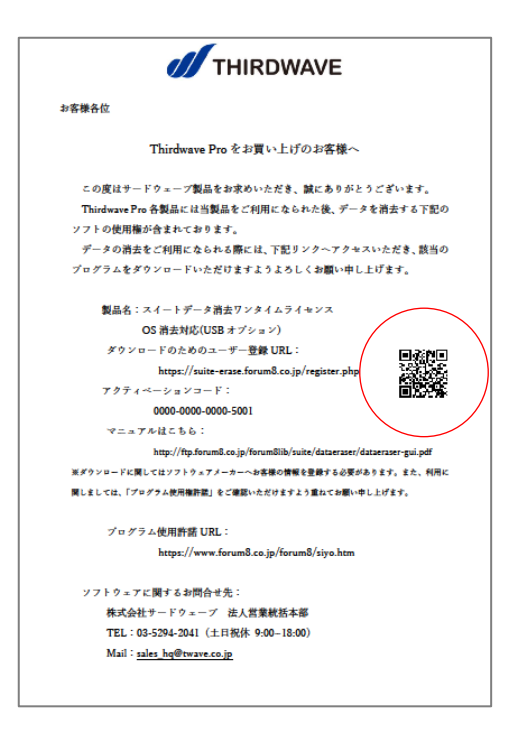

2. ユーザコードの有無を選択

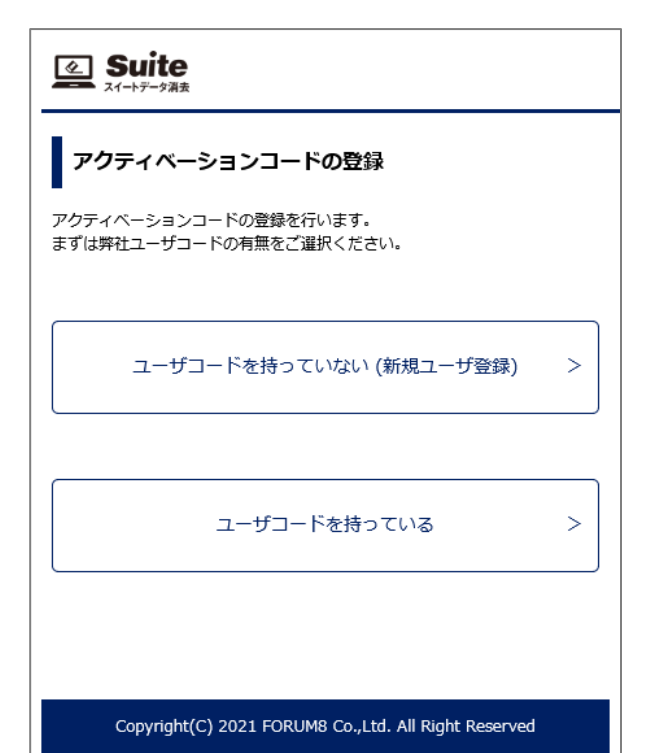

ユーザーコードをお持ちでない方は「3」へ ユーザーコードをお持ちの方は「6」へ 3. ユーザ情報、メールアドレスを入力

| メールアドレスの入力                         |                                        |
|------------------------------------|----------------------------------------|
| 新規ユーザ登録を行います。お客<br>ご入力いただきましたメールアド | 様のメールアドレスをご入力ください。<br>レスに確認用コードを送信します。 |
| メールアドレス                            |                                        |
| メールアドレス(確認)                        |                                        |
| < 戻る                               | 次へ >                                   |
| Copyright(C) 2021 FOF              | RUM8 Co.,Ltd. All Right Reserved       |

4. 入力したメールアドレス宛てにメールが届くので、メール記載の確認用コードを入力

| 0000 様                                                                                                    | Suite                                                 |
|----------------------------------------------------------------------------------------------------|-------------------------------------------------------|
| FORUM8製品をご購入いただきありがとうございます。<br>確認コードをご案内いたします。<br>製品の確認コード入力欄に以下のコードをご入力いただき、                                                                                          | 確認用コードの入力                                             |
| 製品登録をご継続ください。<br>[確認コード]<br>xxxxxxx                                                                                                    | 確認用コードをご入力ください。<br>ご入力いただきましたメールアドレスに確認用コードを送信しております。 |
| [有効期限]<br>2021/4/1 15:34<br>ご不明な点がございましたら、お気軽に下記窓口までお問い合わせください。                                                                                                    | 確認用コード                                                |
| 今後とも、フォーラムエイト製品をご愛顧いただきますよう宜しくお願い申し上げます。                                                                                                    | < 戻る 次へ >                                             |
| 休式会社 ノオーフムエイト<br><u>http://www.forum8.co.jp/</u><br>108-6021 東京都港区港南2-15-1 品川インターシティA棟 21F<br><u>mailto:forum8@forum8.co.jp</u><br>TEL: 03-6894-1888 FAX: 03-6894-3888 |                                                       |
|                                                                                                    | Copyright(C) 2021 FORUM8 Co.,Ltd. All Right Reserved  |

5. ユーザ情報を入力

| お客様情報の入力            |                                   |  |
|---------------------|-----------------------------------|--|
| お客様の情報をご入力ください      | 。(* は必須項目です)                      |  |
| お客様種別               | 法人のお客様                            |  |
| 貴社名 *               |                                   |  |
| 郵便番号 *              | 住所検索                              |  |
| 住所 *                |                                   |  |
| 建物名等                |                                   |  |
| ご担当者様氏名*            |                                   |  |
| 所属                  |                                   |  |
| TEL *               |                                   |  |
| FAX                 |                                   |  |
| < 戻る                | 次へ >                              |  |
| Copyright(C) 2021 F | ORUM8 Co.,Ltd. All Right Reserved |  |

## 入力が完了すると「7」の アクティベーションコードの登録に 遷移します。

6. 「2」で[ユーザーコードを持っている]と入力した方は、「管轄」「ユーザコード」「パスワード」を入力します。

(「2」で[ユーザーコードを持っていない(新規ユーザ登録)]と入力した方は、「3」「4」「5」→ 「7」へと遷移します。)

| ユーザコード                                               | ወ入力                                          |
|------------------------------------------------------|----------------------------------------------|
| ライセンスを紐づけ<br>確認のため、ユーザ                               | るユーザコード情報をご入力ください。<br>情報ページのログインパスワードも入力します。 |
| <br>                                                 | Τ ~                                          |
| ユーザコード                                               |                                              |
| パスワード                                                |                                              |
| < .                                                  | 戻る 次へ >                                      |
| Copyright(C) 2021 FORUM8 Co.,Ltd. All Right Reserved |                                              |

7. 続いて、Thirdwave ProのPCに同梱されているアクティベーションコードを入力

| Suite                                                |  |  |
|------------------------------------------------------|--|--|
| アクティベーションコードの入力                                      |  |  |
| アクティベーションコードをご入力ください。                                |  |  |
| xxx-xxxx-xxxx-xxxx-xxxx の形式で入力                       |  |  |
| * ハイフン(-)も含めて入力ください。<br>* アルファベットは大文字/小文字も区別されます。    |  |  |
| ( 戻る 次へ >                                            |  |  |
|                                                      |  |  |
| Copyright(C) 2021 FORUM8 Co.,Ltd. All Right Reserved |  |  |

8. アクティベーションコードの照合に成功すると、シリアルコードが発行されます(新規ユーザの 場合はユーザコードも同時に発行されます。)

これ以降は、フォーラムエイト「スイートデータ消去 Operation Guidance 操作ガイダンス」 URL: <u>http://ftp.forum8.co.jp/forum8lib/suite/dataeraser/dataeraser-gui.pdf</u> をご参照ください。